## Huawei e-Talent Platform (Registration + Certification Accessing)

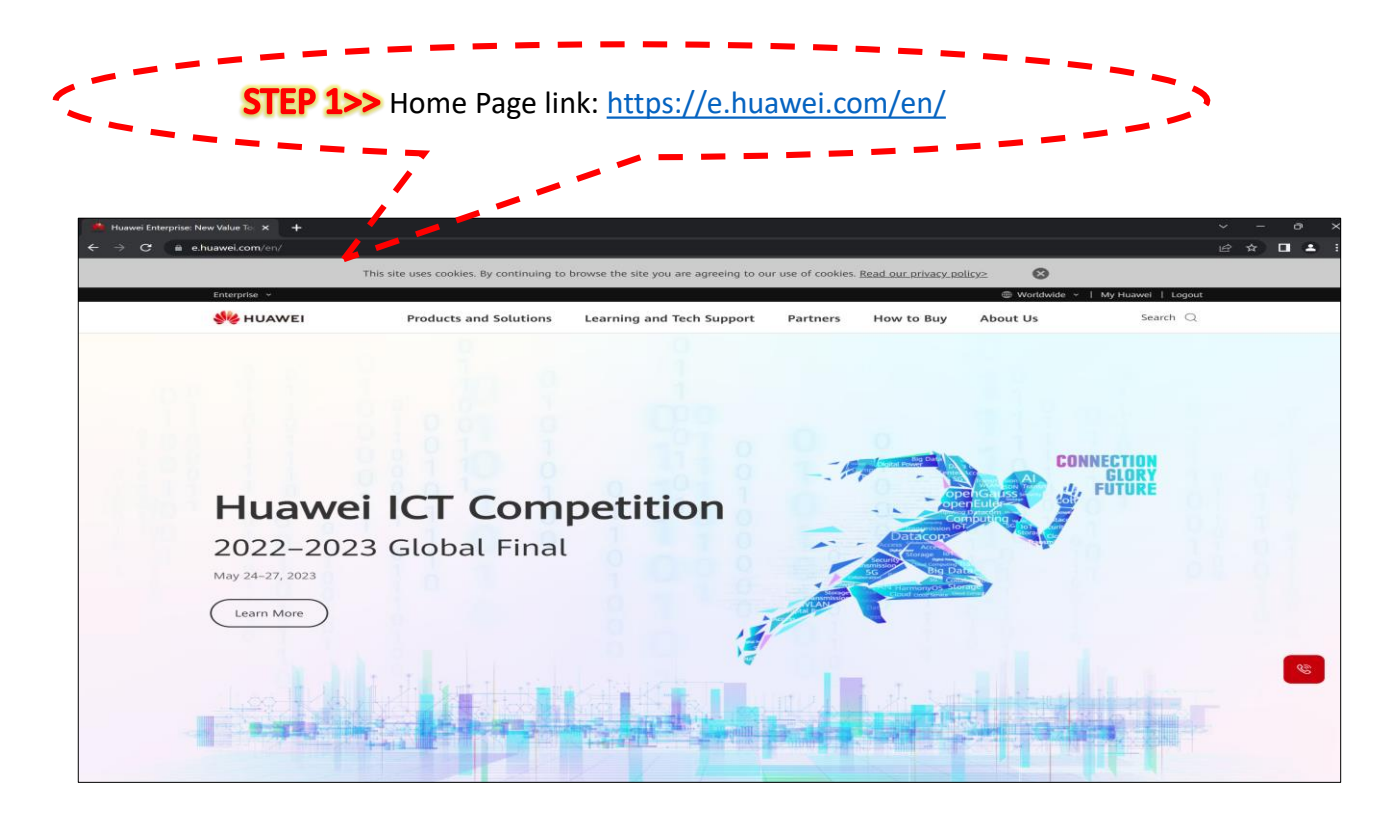

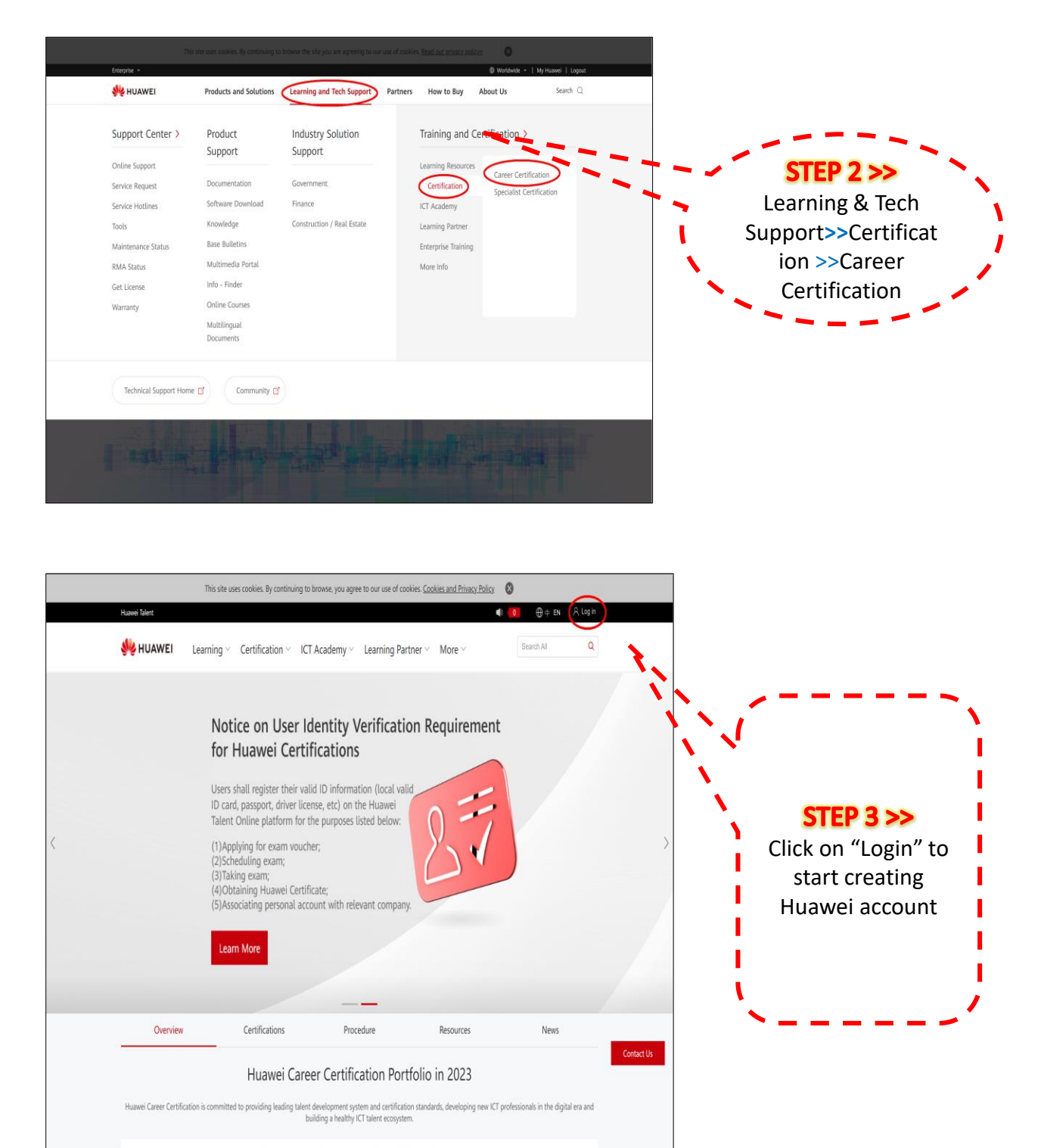

| <ul> <li>After registration is completed succe</li> </ul>                                                                                                    | ssfully, try to login again                                                                                                    |                                         |
|----------------------------------------------------------------------------------------------------|----------------------------------------------------------------------------------------------------|-----------------------------------------|
|                                                                                                    | /                                                                                                    |                                         |
| Sign In with Uniportal ID                                                                                                    | Register by                                                                                                    | Register by Email                       |
| mail address, mobile number, account name, or W3 account                                                                                                    | Click to Login                                                                                                    | WODIIE                                  |
| se enter Email address, mobile number, account name, or W3 account                                                                                                    | Country/Region                                                                                                    | China $\lor$                            |
| password cannot be empty.                                                                                                    | +86 China ~                                                                                                    | Mobile Number                           |
| Remember Account Name Login via SN                                                                                                    | SMS verification code.                                                                                                    | Get code                                |
| Login                                                                                                    | Password                                                                                                    | » <sub>rt</sub> d                       |
| Register) Forgot Password   Change Password                                                                                                    | * I have read and agree to F                                                                                                    | Privacy Policy and Terms and Conditions |
|                                                                                                    |                                                                                                    |                                         |
| Click to get more help?                                                                                                    | STEP 5 >>                                                                                                    | egister                                 |
| Click to get more help?                                                                                                    | step 5 >>><br>Ogin successfully<br>ck on the certifications                                                                                                    | egister                                 |
| Click to get more help?                                                                                                    | step 5 >>><br>Ogin successfully<br>ck on the certifications                                                                                                    | egister                                 |
| Click to get more help?     • Click to get more help?     • Click to get more help? <td>step 5 ≫<br/>ogin successfully<br/>ck on the certifications<br/>• vou agree to our use of cookies <u>cookies and Prince</u> (v)<br/>• vou agree to our use of cookies <u>cookies and Prince</u> (v)<br/>• vou agree to our use of cookies <u>cookies to our agree to our agree to our agree to our agree to our </u></td> <td>egister</td> | step 5 ≫<br>ogin successfully<br>ck on the certifications<br>• vou agree to our use of cookies <u>cookies and Prince</u> (v)<br>• vou agree to our use of cookies <u>cookies and Prince</u> (v)<br>• vou agree to our use of cookies <u>cookies to our agree to our agree to our agree to our agree to our </u>                                                                                     | egister                                 |
| Click to get more help?                                                                                                    | STEP 5 ≫<br>Ogin successfully<br>ck on the certifications<br>• you agree to our use of cookies and Privace ( )<br>• you agree to our use of cookies and Privace ( )<br>• 20<br>• 20<br>• 20<br>• 20<br>• 20<br>• 20                                                                                                    | egister                                 |
| Click to get more help?                                                                                                    | STEP 5 ≫<br>Defin successfully<br>ck on the certifications<br>()<br>()<br>()<br>()<br>()<br>()<br>()<br>()<br>()<br>()                                                                                                    | egister                                 |
| Cick to get more help?        • Loc     • Then clic     • Control of the click     • Control of the click     • Control of t                                                                                                    | step 5 >>><br>Defin successfully<br>ck on the certifications<br>e you agree to our use of cookies cockies and Privace<br>e you agree to our use of cookies cockies and Privace<br>() ()<br>() () ()<br>() ()<br>() ()<br>() ()<br>() ()<br>() () ()<br>() () () ()<br>() () ()<br>() () ()<br>() () () ()<br>() () () ()<br>() () () ()<br>() () () ()<br>() () () () ()<br>() () () () () ()<br>() () () () () () () () () () () () () ( | e g i s t e r                           |
| Cick to get more help?                                                                                                    | step 5 >>><br>Degin successfully<br>ck on the certifications<br>• you agree to our use of cookies <u>cookies and Priva</u> () ()<br>• vou agree to our use of cookies <u>cookies and Priva</u> () ()<br>• vou agree to our use of cookies <u></u>                                                  | e g i s t e r                           |

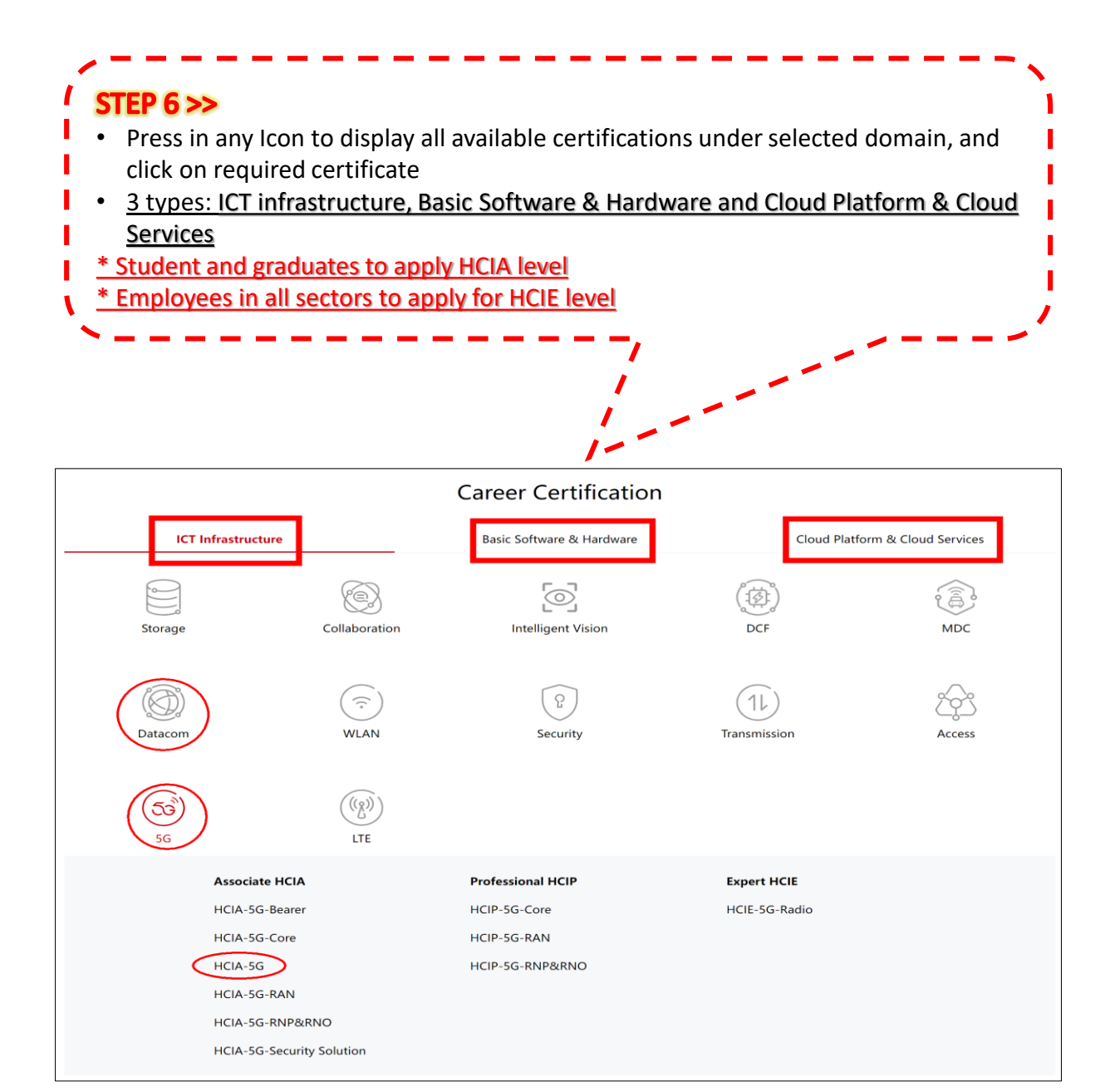

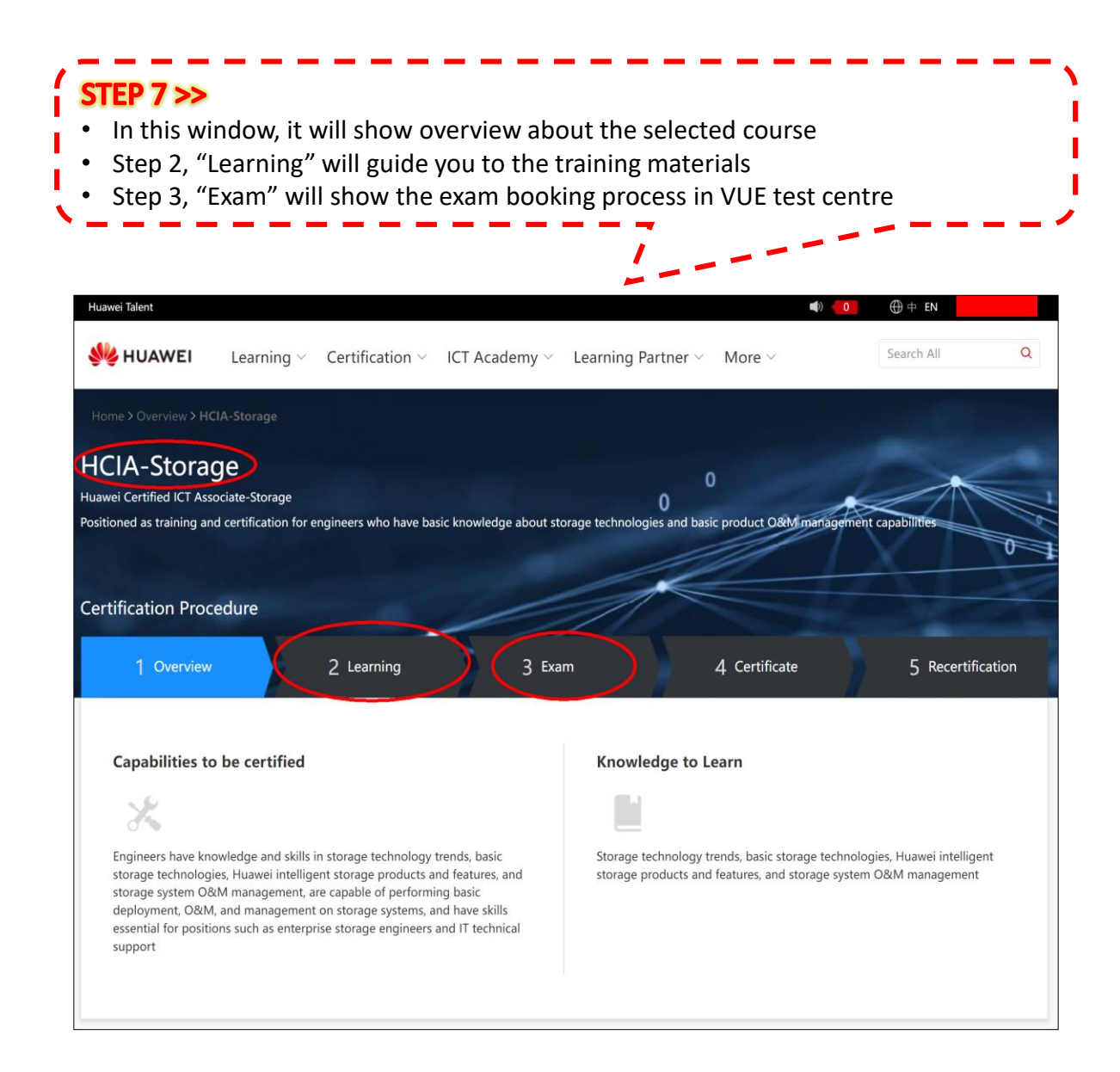